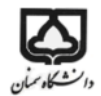

شبیه سازی سیستم جرم و فنر در شبیه ساز نرم افزار MATLAB

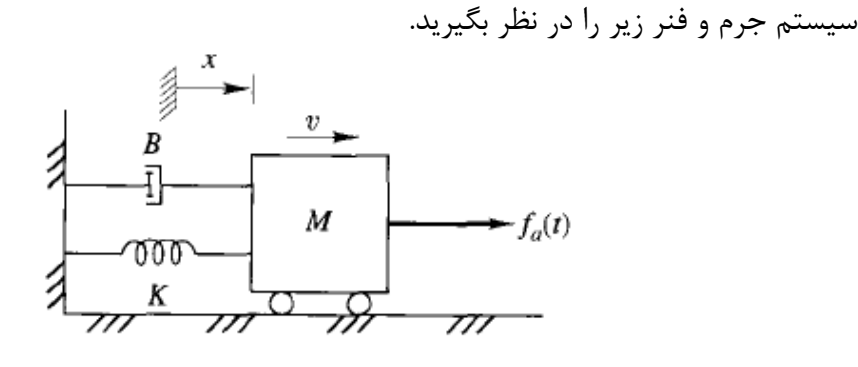

معادله دینامیکی این سیستم به صورت زیر بدست می آید. $M\ddot{x}+B\dot{x}+Kx=f_a(t)$ 

جهت مدلسازی این سیستم در ابتدا باید معادله را برای متغیر با بالاترین درجه مشتق حل کنیم. که در اینجا  $\ddot{x}$  است. بنابراین داریم:

$$\ddot{x} = \frac{1}{M} [f_a(t) - B\dot{x} - Kx]$$

بنابراین دیاگرام بلوکی آن به صورت زیر بدست می آید.

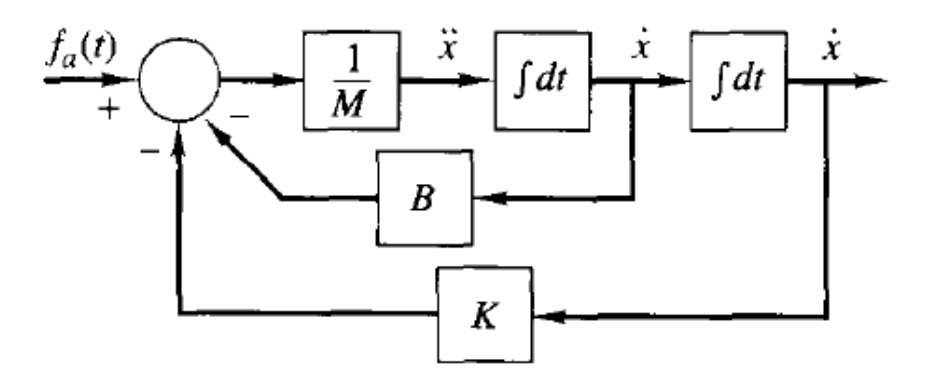

حال باید این دیاگرام بلوکی را در محیط شبیه ساز MATLAB مدلسازی کنیم.

نرم افزار MATLAB را باز کنید.

دكتر نيكوبين

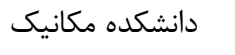

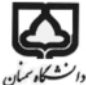

📣 MATLAB File Edit View Graphics Debug Desktop Window Help 🗋 😅 👗 ங 🛍 🕫 🖼 🎁 🎁 🚰 🛃 💡 🛛 D: WATLABVR2006a/work 🔽 🛄 🔁 Shortcuts 🗷 How to Add 💽 What's New 7 Command Window Workspace × 5 ₹ X 뿹 🖬 🚇 🖬 🚭 🛛 🕶 В To get started, select  $\underline{\texttt{MATLAB}}\ \underline{\texttt{Help}}$  or  $\underline{\texttt{Demos}}$  from the Help menu. Name 🔺 Value >> > Current Directory Workspace Command History 7 × ^ -I1=.416;I2=.0625; -ep=.02;LS=1; a1=mp\*L2+m2\*Lc2; a2=mp\*L1\*L2+m2\*L1\*Lc2; [t,x] = ode45('odeHJB\_2; -- 2/15/09 11:43 AM --% -- 2/17/09 11:39 AM --% -%-- 2/18/09 8:52 AM --% \*\*-- 2/27/09 2:45 PM --\* < ..... > 📣 Start

محیط Simulink را باز کنید.

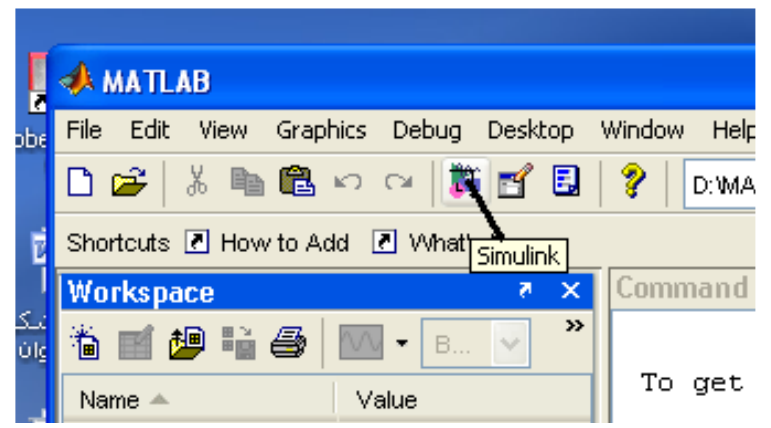

چنین پنجره ای خواهید دید که به آن کتابخانه میگوییم.

دكتر نيكوبين

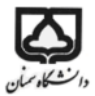

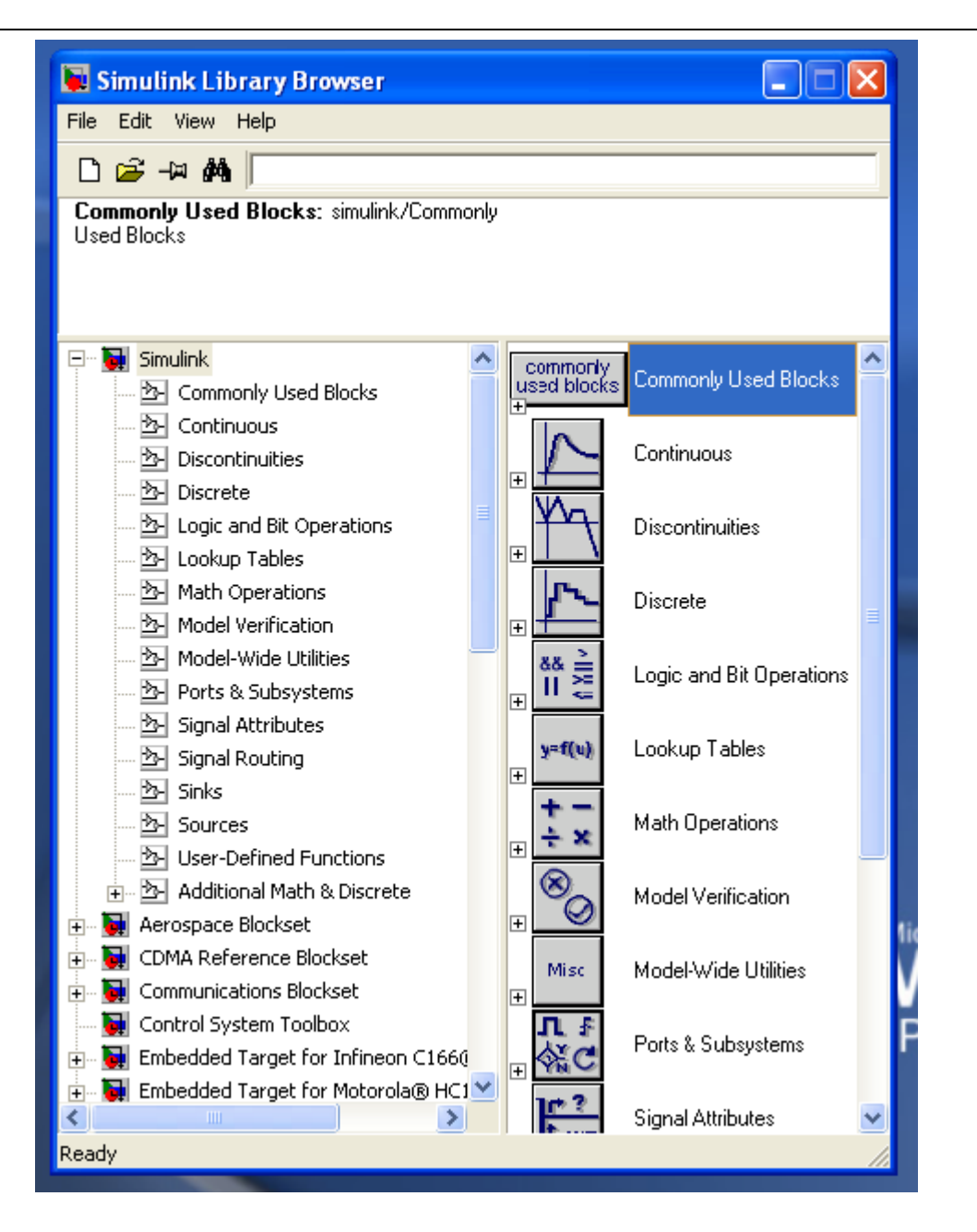

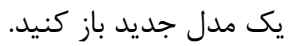

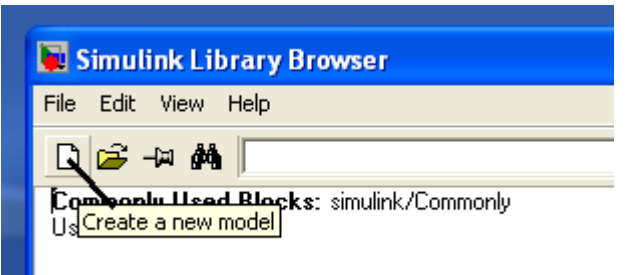

پنجره سفیدی مطابق شکل زیر باز میشود.

|              | 🖬 untitle | ed           |                 |         |       |        |        |  |
|--------------|-----------|--------------|-----------------|---------|-------|--------|--------|--|
| Commo        | File Edit | View Simulat | ion Format Toc  | ls Help |       |        |        |  |
| used blo     |           | 🖬 🚭   %      | <b>B B</b> (+ ) | ⇒全∣⊇    | ≏   ▶ | = 10.0 | Normal |  |
| N            |           |              |                 |         |       |        |        |  |
|              |           |              |                 |         |       |        |        |  |
| T T          |           |              |                 |         |       |        |        |  |
| $\mathbf{r}$ |           |              |                 |         |       |        |        |  |
| ₽≝           |           |              |                 |         |       |        |        |  |
| 88 ≦<br>   2 |           |              |                 |         |       |        |        |  |
| -            |           |              |                 |         |       |        |        |  |
| +            |           |              |                 |         |       |        |        |  |
| + -<br>+ ×   |           |              |                 |         |       |        |        |  |
|              |           |              |                 |         |       |        |        |  |
| ÷ ~0         |           |              |                 |         |       |        |        |  |
| Micc         |           |              |                 |         |       |        |        |  |

در پنجره کتابخانه روی Commonly used blocks کلیک کنید. روی بلوک Constant کلیک کنید و آنرا داخل محیط پنچره مدلسازی بیندازید. همچنین میتوانید روی بلوک مورد نظر کلیک راست کرده و گزینه Add to untitled را انتخاب کنید.

دكتر نيكوبين

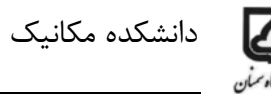

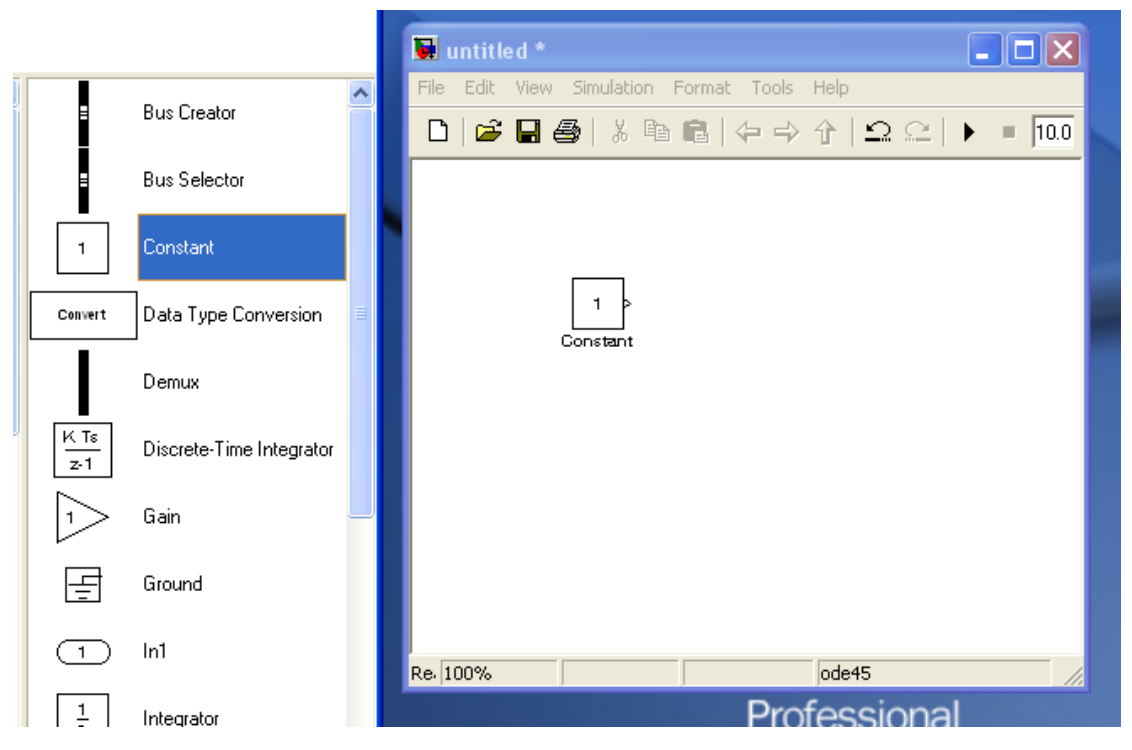

به همین ترتیب بلوکهای جمع (Sum)، انتگرال گیر (Integrator)، بهره (Gain) و Scope را در پنجره Untitled قرار دهید.

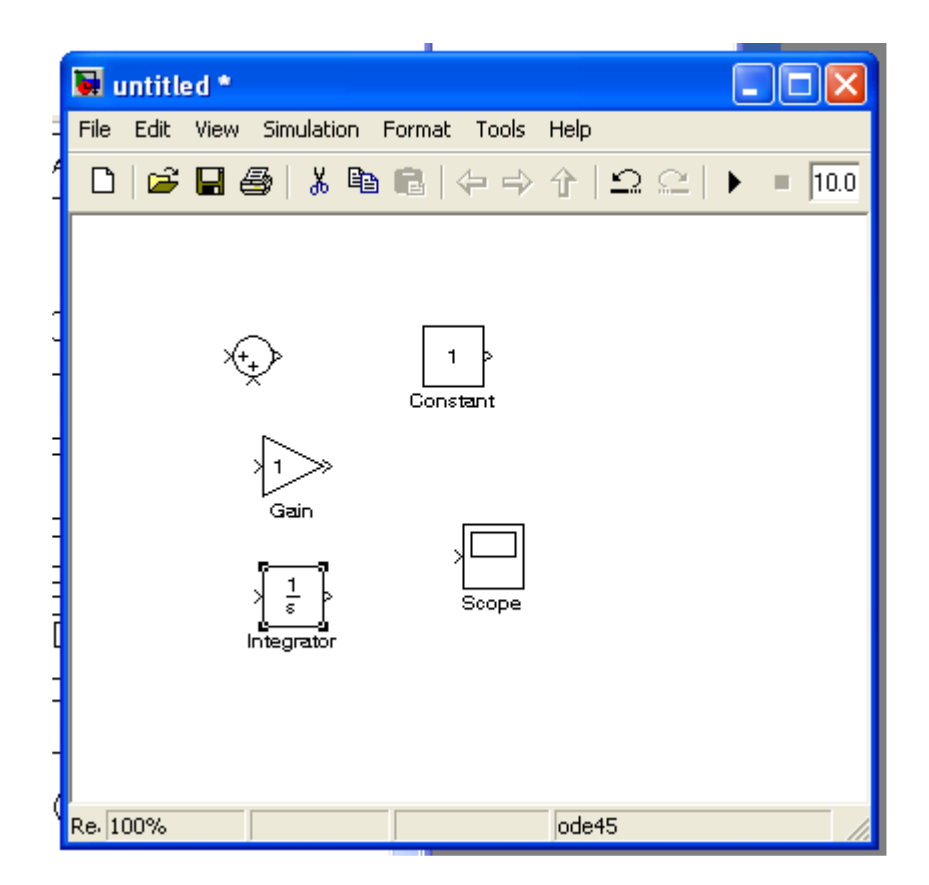

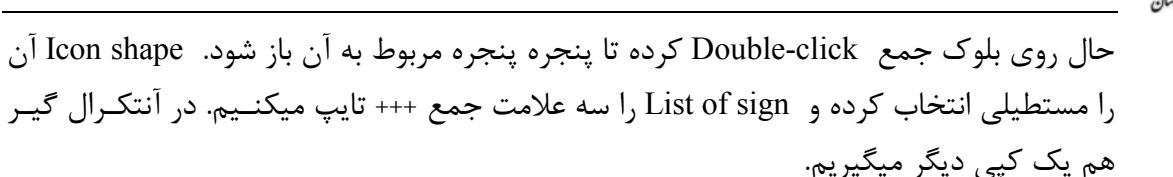

سپس بلوکهای عدد ثابت، جم کننده و انتگرال گیرها را پشت سر هم قرار میدهیم. موس را نزدیک فلش بلوک ثابت برده، کلیک چپ کرده و همانطور که موس را نگه داشته ایم به سمت اولین فلـش از بلوک جمع میبریم و رها میکینم. میبینید که یک خط بین این دو بلوک کشیده میشود. همـین کار را برای المانهای دیگر طبق شکل زیر انجام میدهید.

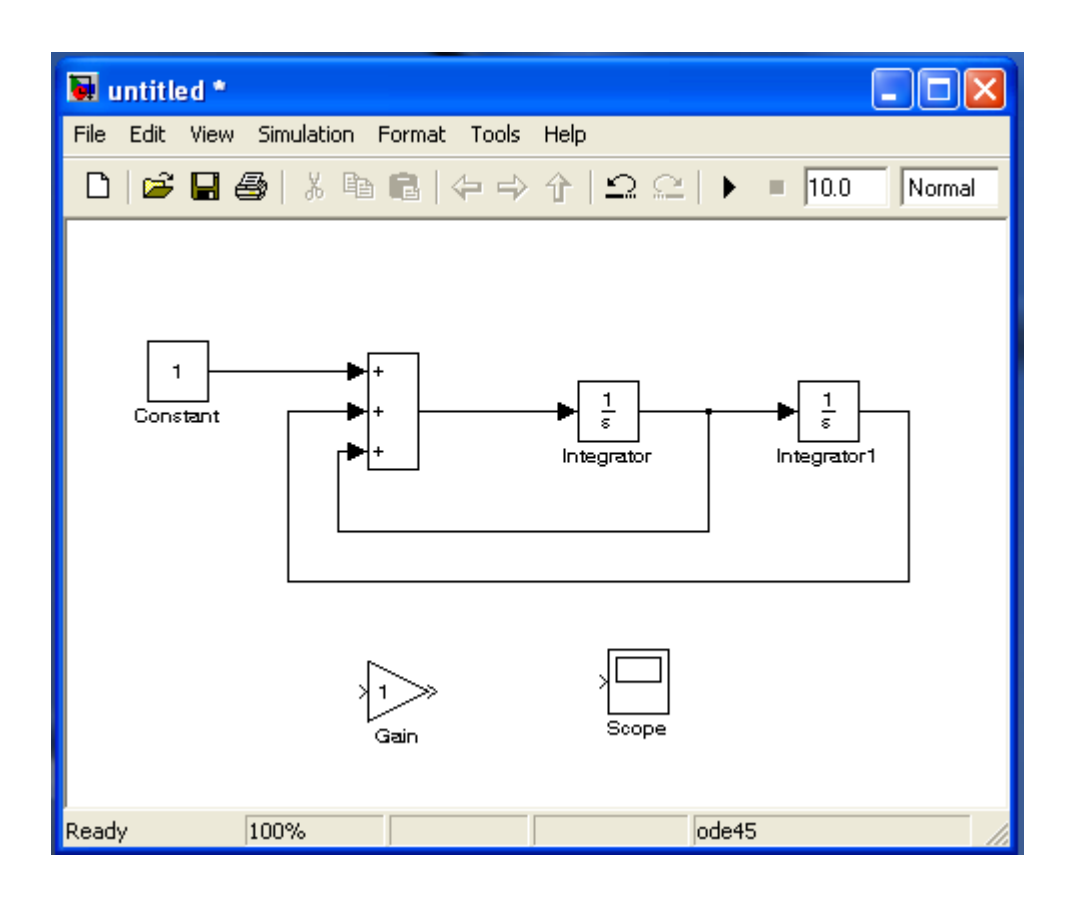

توجه کنید که برای گرفتن انشعاب از بین دو انتگرال گیر باید کلیک راست کنید. به بلوک دیاگرام سیستم در شکل ؟ توجه کنید و به رابطه بین آن بلوک دیاگرام و ایـن مـدل پـی ببرید. همانطور که در بلوک دیاگرام سیستم می بینید، باید بلوکهای B, C و M/l را نیز اضافه کرد. برای این کار از بلوک بهره دو کپی دیگر میگیریم. سپس روی یکی از آنها کلیک کرده، آنرا حرکت داده و در جایی که میخواهید قرار دهید. می بینید که بلوک بهره در مسیر مورد نظـر قـرار خواهـد گرفت. از scope نیز یک کپی بگیرید و مطابق شکل زیر آنها را قرار دهید.

دكتر نيكوبين

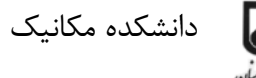

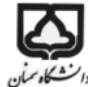

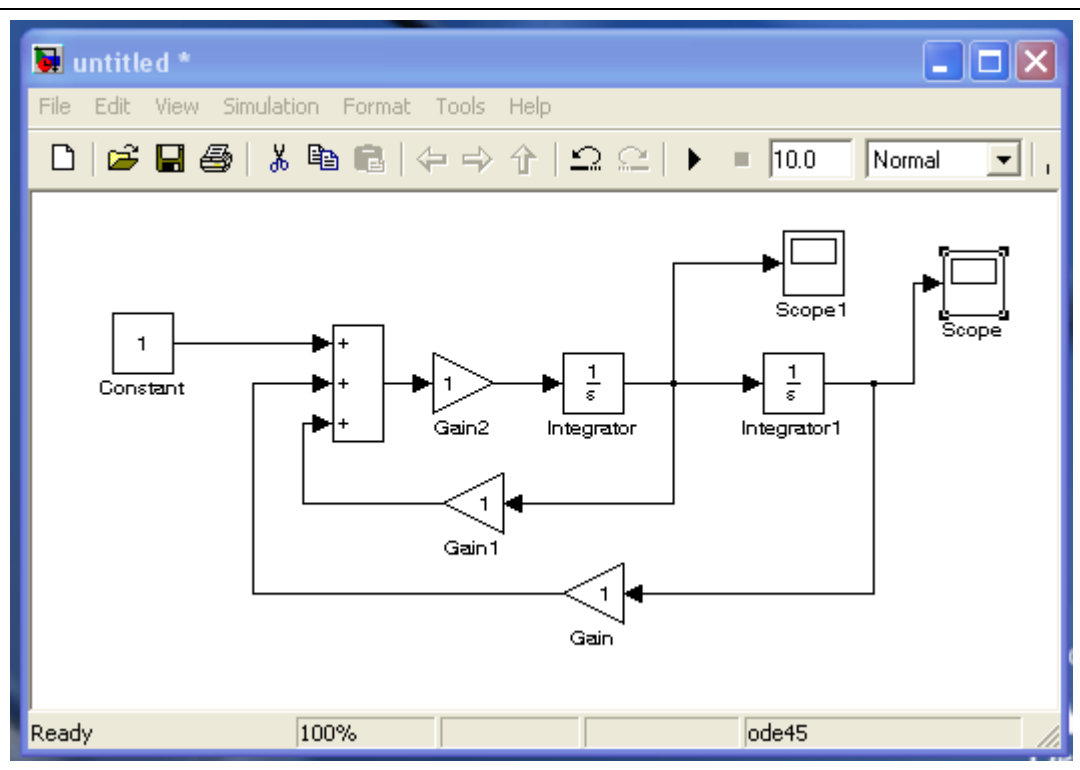

حال مقادیر زیر را برای انجام شبیه سازی در نظر بگیرید. M =10kg,K =10N/m,B =5Ns/m, f<sub>a</sub> =4N.m

با دبل کلیک کردن روی بلوک های مورد نظر این مقادیر را وارد کنید. همچنین در قسمت بالای پنچره Untitled عدد 10 را که زمان شبیه سازی است به 20 تغییر دهید.

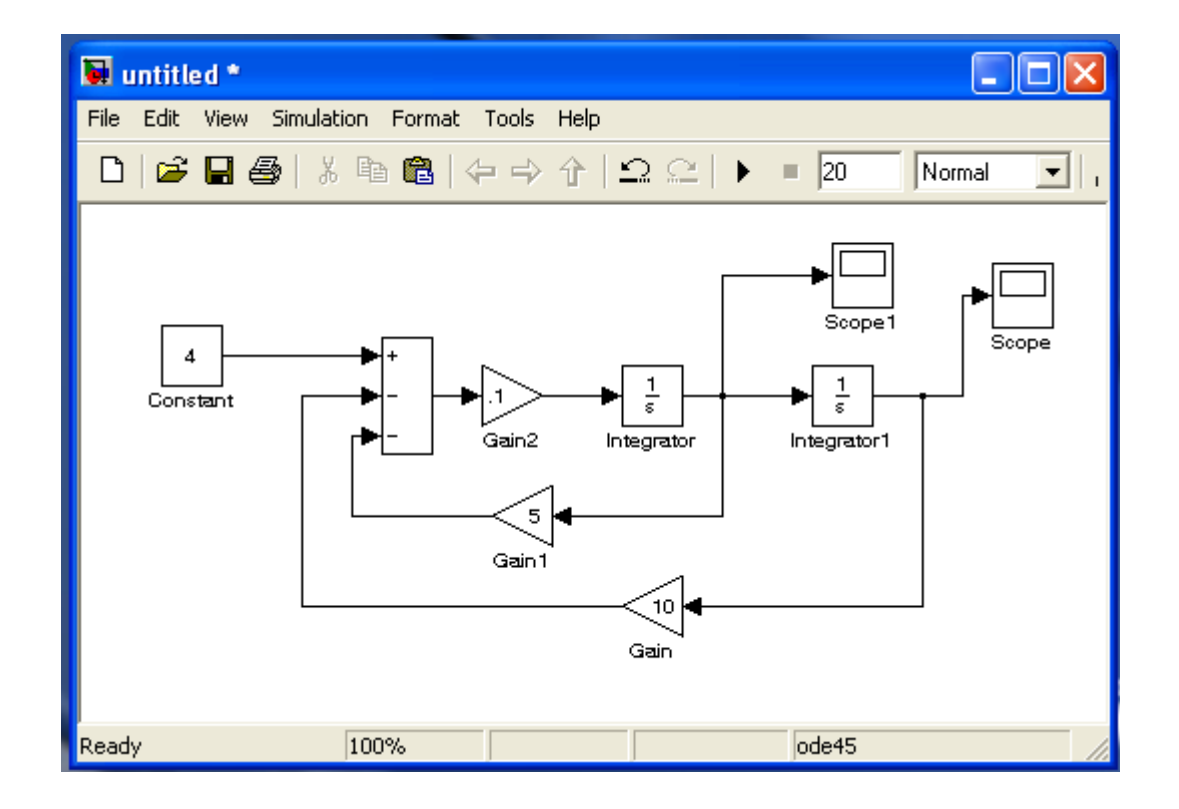

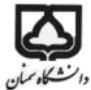

حال Start Simulation را که به صورت یک مثلث سیاه است کلیلک کنید تا حل انجام گیرد.

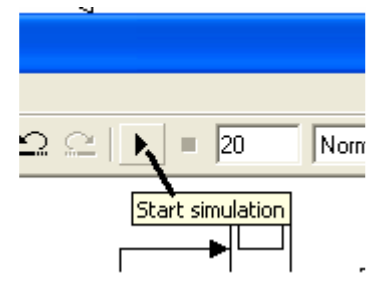

حال روی scope ها کلیک کرده و نتایج را ببینید. ( روی شکلها کلیک راست کرده و گزینه Autoscale را بزنید).

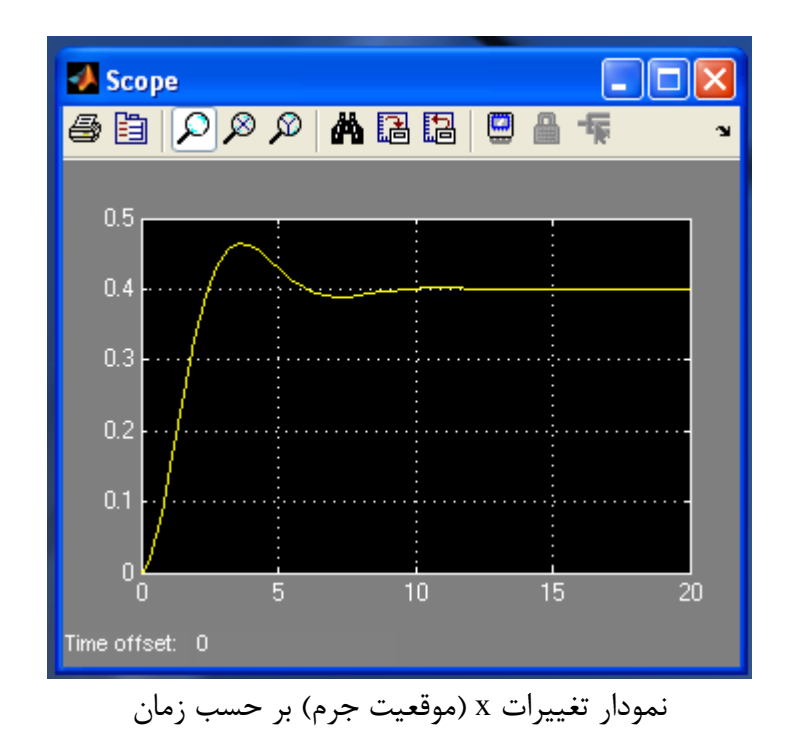

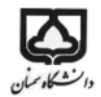

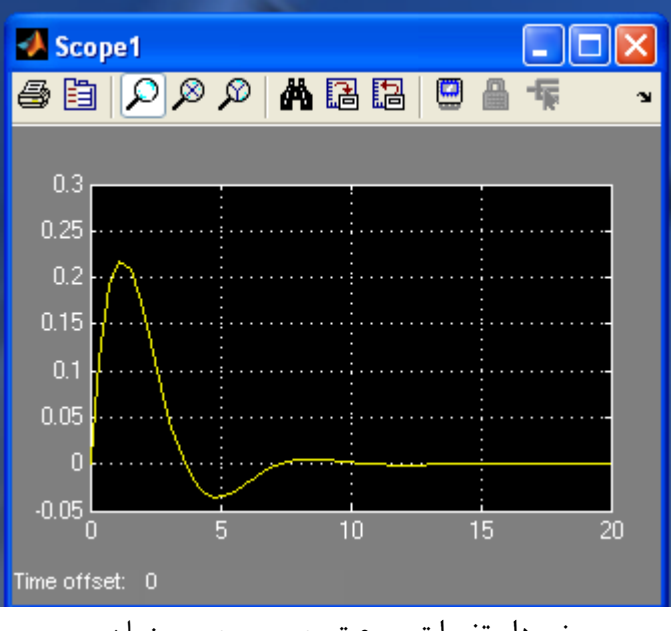

نمودار تغیرات سرعت جرم بر حسب زمان

حال ضریب دمپنگ را افزایش دهید (مثلا B=20) و برنامه را دوباره اجرا کنید. چه اتفاقی می افتد؟ چرا؟ - ضریب دمپنگ را کاهش دهید (مثلا B=1). چه اتفاقی می افتد؟ چرا؟ - ضریب دمپینگ را برابر 5 قرار داده و اثر افزایش یا کاهش K را بررسی و تحلیل کنید.

**نحوه اعمال شرایط اولیه** اگر سیستم با شرایط اولیه صفر شروع نشود چه باید کرد. فرض کنیم که ورودی به سیستم صفر باشد یعنی M =10,K =10,B =5, f<sub>a</sub> =0 . برنامه را اجرا کنید چه اتفاقی می افتد؟. میبینید که نمودار موقعیت و سرعت هر دو صفر هستند و هیچ حرکتی ندارند.

روی انتگرال دوم ( که خروجی آن موقعیت است) دبل کلیک کرده و شرط اولیه موقعیت را 0.5 و ارد کنید. نمودار موقعیت و سرعت بر حسب زمان به صورت زیر بدست می آید. می بینید که موقعیت در زمان صفر از 0.5 شروع شده و نهایتا به صفر میرسد. اگر سیستم دارای ورودی نیز باشد ( یعنی  $f_a$  صفر نباشد) چه اتفاقی می افتد؟

دكتر نيكوبين

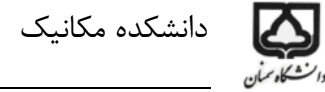

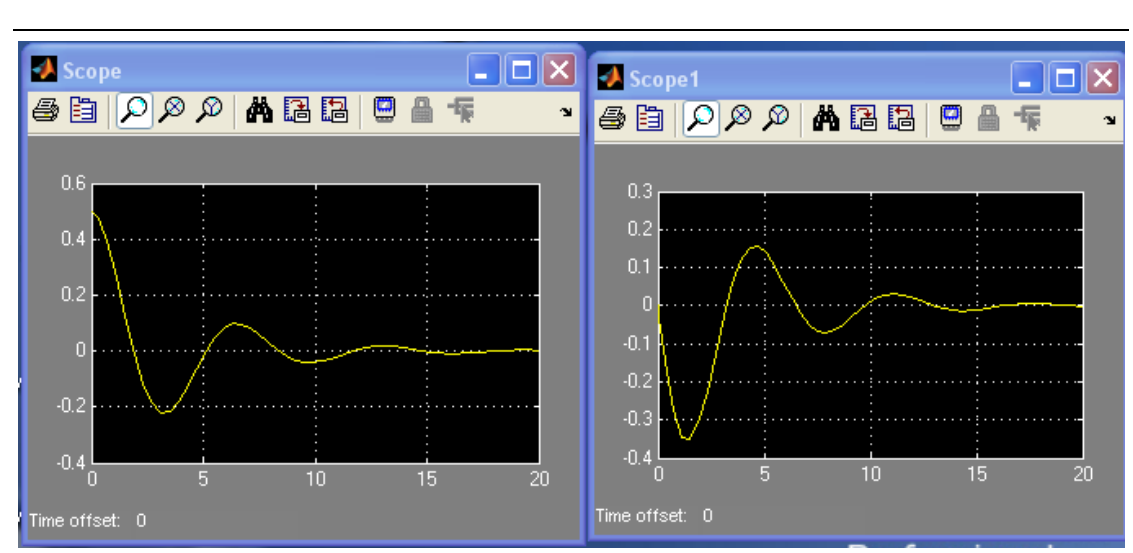

شرایط اولیه را برای سرعت نیز میتوان به طور مشابه اعمال نمود. در شکل زیر شبیه سازی به ازای شرایط اولیه  $x(0) = 0.5m, \dot{x}(0) = -0.3m/s$  شرایط اولیه  $x(0) = 0.5m, \dot{x}(0) = -0.3m/s$ 

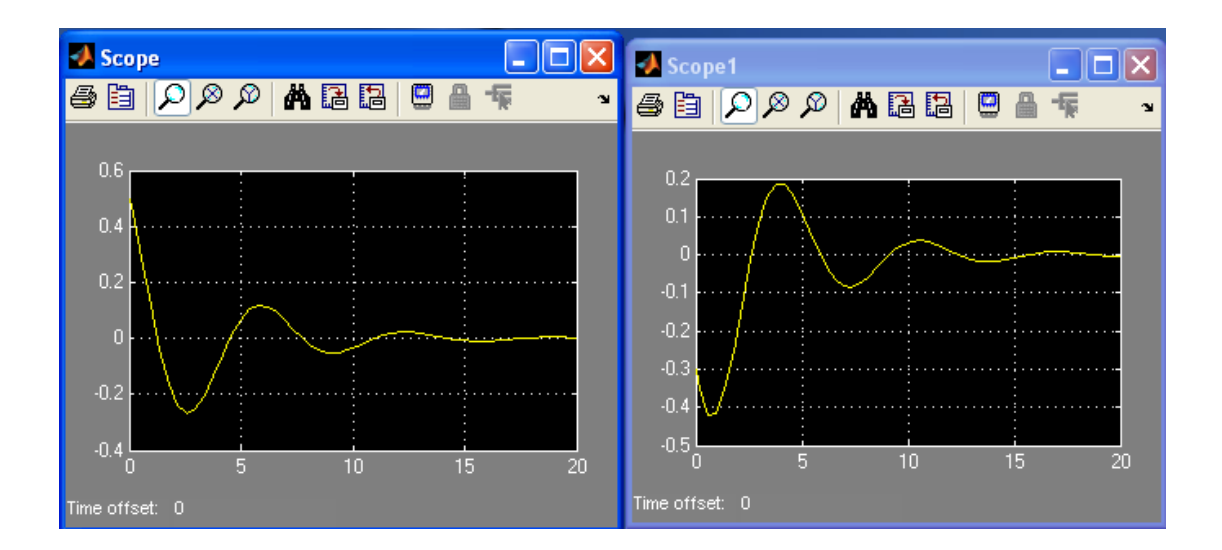

#### نحوه پرينت شكلها

شکلهای رسم شده در محیط سیمولینک از لحاظ نمایش محدودیت دارند و نمیتوان تغیراتی از جهت رنگ, ضخامت خط و غیره روی آنها انجام داد و پشت زمینه آنها سیاه است. برای رفع این مشکل میتوانید به صورت زیر عمل کنید.

مطابق شکل زیر پنجره Scope parameter را باز کرده و در قسمت Data history تنظیمات نشان داده شده را اعمال کنید. سپس دوباره برنامه سیمولینک را اجرا کنید.

| Scope                                                                                                    | _ 🗆 🔀  |
|----------------------------------------------------------------------------------------------------|--------|
| a(b) 🔎 🖉 🖪 🖪 🖳 🖳 🛱                                                                                                    | צי     |
| 1.4   Image: Scope' parameters   Image: Scope' parameters     1.2   Image: General Data History   Tip: try right clicking on axes     1   Image: Comparameter structure   Source data to workspace: |        |
| 0.8 Variable name: AA   0.6 Format:                                                                                                    |        |
| 0.4                                                                                                    |        |
|                                                                                                    | 8 9 10 |
| Time offset: 0                                                                                                    |        |

پس از اجرای برنامه, اگر قسمت Work space را چک کنید متغیر جدید AA را مشاهده میکنید. روی متغیر AA در پنجره work space دبل کلیک کنید. با این کار پنجره دیگری به نام Variable of editor AA در پنجره متغیر time را باز کنید. یک بردار خواهید دید که زمان را از صفر تا ۱۰ ثانیه نشان میدهد. سپس روی متغیر line دبل کلیک کرده و در ادامه values را باز کنید. برداری خواهید دید که شامل مقادیر پاسخ سیستم میباشد. حال شما میتواند با وارد کردن دستور زیر در قسمت command window, شکل را رسم کنید.

>> plot(AA.time, AA.signals.values)

# شبیه سازی در MATLAB دکتر نیکوبین

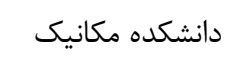

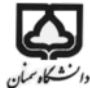

|                                                    | 20086)                           |                       |          |             |       | a  |  |  |  |  |
|----------------------------------------------------|----------------------------------|-----------------------|----------|-------------|-------|----|--|--|--|--|
| File Edit Debug Parallel Deskton Window Help       |                                  |                       |          |             |       |    |  |  |  |  |
| 🕐 🤗 V 🖿 🖱 V 🗮 🐨 El 🔍 Ci/Decumpate and Settings 🛄 🕞 |                                  |                       |          |             |       |    |  |  |  |  |
|                                                    |                                  |                       |          |             |       |    |  |  |  |  |
| : Shortcuts 🖪 How to A                             | dd 🛛 🛃 What's New                |                       |          |             |       |    |  |  |  |  |
| 📑 Variable Editor -                                | ×                                | Works →               | v ⊐ ₹ ×  |             |       |    |  |  |  |  |
| 🛍 👗 🛍 ៉ 🚾 - B 🖂 🍟 🗖 🛪 🗙 📜 😭 💆 💷 -                  |                                  |                       |          |             |       |    |  |  |  |  |
| E AA.signals <1×1 struc                            |                                  | Name 🔺                | 1        | V2          |       |    |  |  |  |  |
| Field 🔺                                            | Value                            | Min                   | M        | E AA        | <     | :1 |  |  |  |  |
| 🖶 values                                           | <58×1 double>                    | 0 1.                  |          | 🕂 tout      | <     | :5 |  |  |  |  |
| H dimensions                                       | 1                                | 1 1                   |          |             |       |    |  |  |  |  |
| ab label                                           | н                                |                       | Ξ        |             |       |    |  |  |  |  |
| ab title                                           | II                               |                       |          |             |       |    |  |  |  |  |
| 🕂 plotStyle                                        | n                                | 0 0                   | <b>×</b> |             |       |    |  |  |  |  |
|                                                    | AA signals x AA sig              | nals values           |          |             | 3     |    |  |  |  |  |
|                                                    | HHISIGHOS IN CHINIG              | naistraides           | 2        |             |       | -  |  |  |  |  |
| Command Window                                     |                                  |                       |          | ±           | _ ₹ × |    |  |  |  |  |
| New to MATLAB? Wat                                 | <u>ch this Video, see Demos,</u> | or read <u>Gettin</u> | g Start  | <u>ed</u> . | ×     | <  |  |  |  |  |
| >> plot(AA.ti                                      | .me, AA.signals.                 | values)               | <u>۲</u> |             |       |    |  |  |  |  |
| fx >>                                              | fx >>                            |                       |          |             |       |    |  |  |  |  |
|                                                    |                                  |                       |          |             |       |    |  |  |  |  |
|                                                    |                                  |                       |          |             |       |    |  |  |  |  |
|                                                    |                                  |                       |          |             |       |    |  |  |  |  |
|                                                    |                                  |                       |          |             |       |    |  |  |  |  |
|                                                    |                                  |                       |          |             |       |    |  |  |  |  |
|                                                    |                                  |                       |          |             |       |    |  |  |  |  |
| A Chart                                            |                                  |                       |          |             | OUR   | -  |  |  |  |  |
| Scart Start                                        |                                  |                       |          |             | OVK . |    |  |  |  |  |

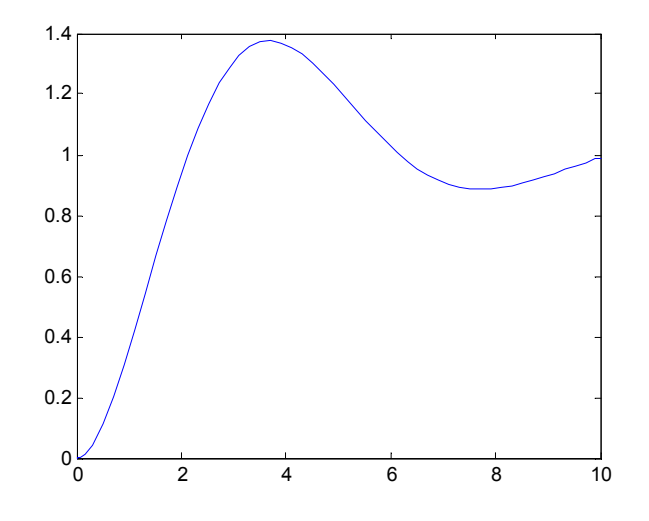